## Accessing ZOOM from Chromebooks

Once ZOOM or any other app is installed, user doesn't have to reinstall same app on another Chromebook device. Apps are attached to user profile and they will sync across any Chromebook devices.

- 1. Log in to Chromebook using DoE (*Department of Education*) credentials.
- 2. Select **'Launch**' from the bottom left corner and click on up arrow to expand the application menu.

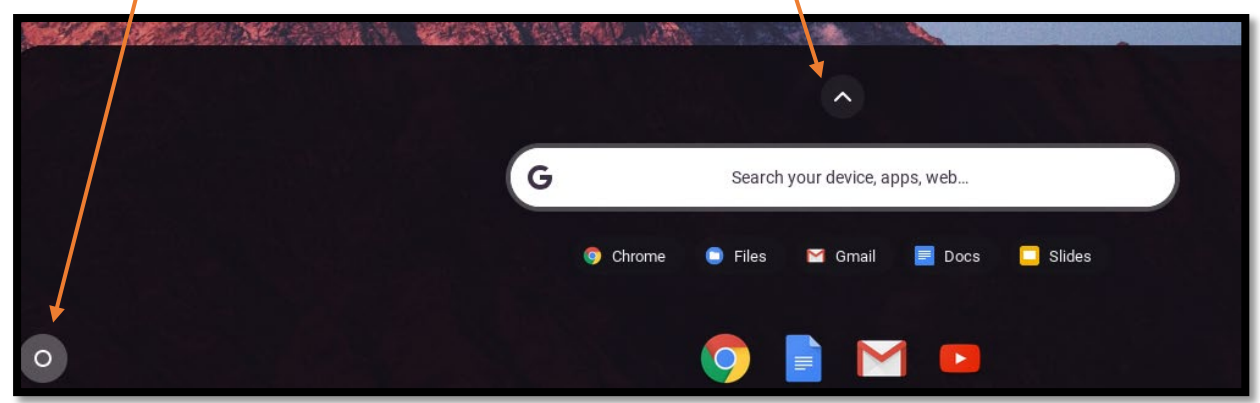

3. Select 'Web Store'.

|              | <u> </u>       | <u> </u>                      |           |
|--------------|----------------|-------------------------------|-----------|
|              | G              | Search your device, apps, web |           |
|              | 💿 Chrome       | 🖻 Files 🛛 Gmail 🛛 🔳 Docs      | 🔲 Slides  |
|              |                |                               |           |
| 9            |                |                               |           |
| Chrome       | Files          | Gmail                         | Docs      |
|              | <mark>,</mark> | +                             |           |
| Sheets       | Google Keep    | Google Photos                 | YouTube   |
|              | - ×<br>+ =     | < txt >                       |           |
| Google Drive | Calculator     | Text                          | Web Store |
|              | <b>(</b>       | ·,,,//··                      |           |
| Classroom    | Settings       | PA User Agent                 |           |
|              |                |                               |           |
|              |                | 🧿 📄 M 🗖                       |           |

4. In the search field type 'zoom' and press 'Enter' on your keyboard.

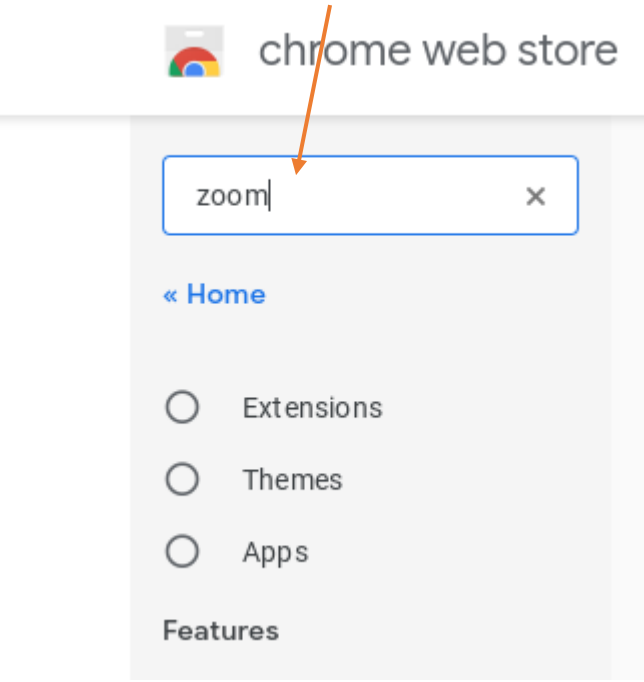

 Scroll down and look for 'Zoom' app (offered by <u>https://zoom.us</u>), and select 'Add to Chrome'.

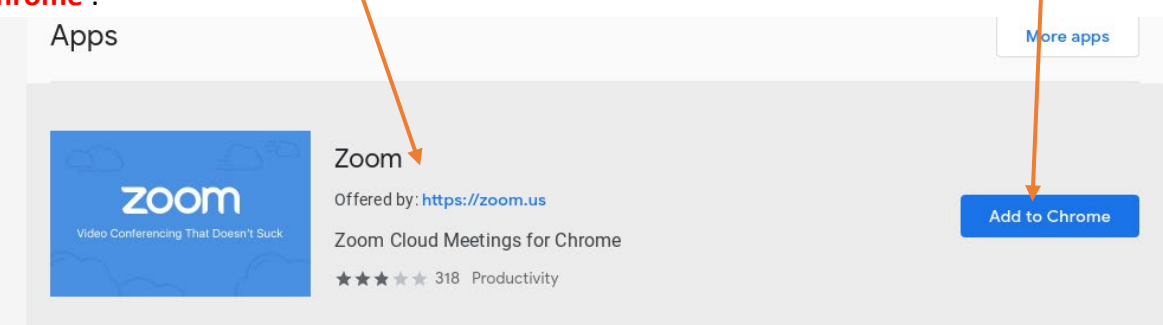

6. Select 'Add app', and it will take few seconds to install the ZOOM app.

| Add "Zoom"?                                                                                                    |           |
|----------------------------------------------------------------------------------------------------|-----------|
| It can:                                                                                                    | 🔹 Sign in |
| Exchange data with any device on the local network or internet<br>Write to files and folders that you open in the application | More apps |
| Communicate with cooperating websites<br>Capture content of your screen<br>Add app Cancel                                     | Checking  |
| ★★★★ 318 Productivity                                                                                                    |           |

7. Once the installation is completed, close the internet browser and click on 'Launch' button and up arrow to expand the application menu.

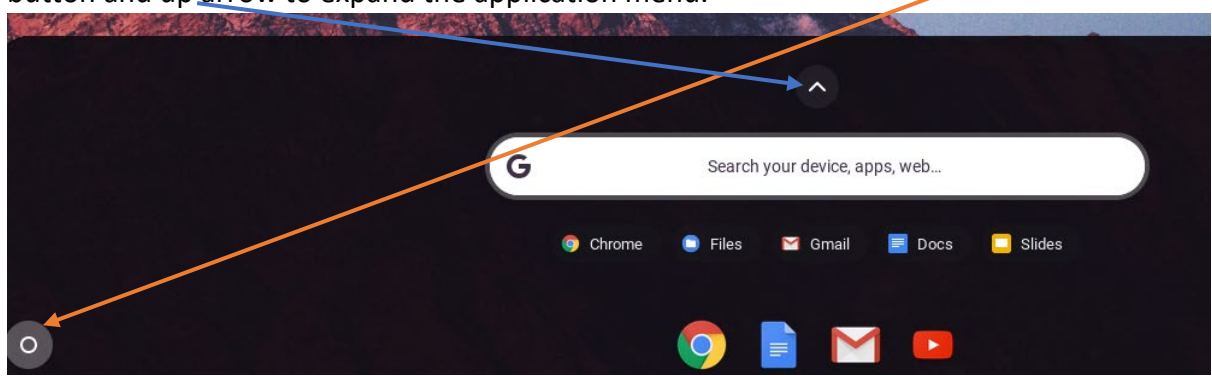

- G Search your device, apps, web... Web Store 🝐 Google Drive Zoom 📮 Files Ohrome  $\bigcirc$ Chrome Files Gmail Docs Slides O► ⊞ Sheets Google Keep - .. YouTube Camera Google × ? <txt≥ 6 Google Drive Calculator Text Web Store Get Help ·////· • 0 K Settings Classroom PA User Agent ... Zoom 0  $\sim$
- 8. Select 'Zoom' app.

9. Select 'Sign In' option.

| Zoom                             | - × |
|----------------------------------|-----|
|                                  | ٥   |
| Join a meeting Sign In           |     |
|                                  |     |
| Meeting ID or Personal Link Name |     |
|                                  |     |
| Screen Name                      |     |
| Don't connect to audio           |     |
| Turn off my video                |     |
| Join                             |     |
|                                  |     |
|                                  |     |

10. Select 'Sign in with SSO'.

![](_page_3_Figure_3.jpeg)

11. In the domain field type '**nsweducation**'. It should look same as the image below. Click '**Continue**', this will open up another window.

| Join a meeting                                  | Sign In  |
|-------------------------------------------------|----------|
| Login v                                         | vith SSO |
| nsweducation<br>I don't know the company domain | .zoom.us |
| Con                                             | itinue   |
| В                                               | ack      |
|                                                 |          |

12. Type in your DoE (*Department of Education*), credentials *eg. john.smith2*. Click on

| 'Log in'.         |                             |  |
|-------------------|-----------------------------|--|
| Back to Zoom      |                             |  |
| NSW DEPARTMENT OF | EDUCATION                   |  |
|                   |                             |  |
|                   | Login with your DoE account |  |
|                   | User ID                     |  |
|                   | Enter your user ID          |  |
|                   | Example: Jane.citizen       |  |
|                   | Password                    |  |
|                   | Enter your password         |  |
|                   | Log in                      |  |
|                   | Forgot your password?       |  |
|                   |                             |  |
|                   |                             |  |
|                   | Have trouble logging in?    |  |
|                   | Help for DoE staff          |  |

13. At this stage make sure to **MINIMISE** the Zoom app. **DO NOT SELECT** 

| <u>CLOSE</u> |               |        |                                   |          |      |   |
|--------------|---------------|--------|-----------------------------------|----------|------|---|
| Zoom         |               |        |                                   |          |      | × |
|              | <u>Logout</u> |        |                                   |          |      | ¢ |
|              | Join a m      | eeting | Start a meeting                   | Cont     | acts |   |
|              |               |        |                                   |          |      |   |
|              |               |        | Start with Video                  |          |      |   |
|              |               |        |                                   |          |      |   |
|              |               |        | Start without Video               |          |      |   |
|              |               |        |                                   |          |      |   |
|              |               | Use I  | My Personal Meeting ID (PMI) 990- | 265-6096 |      |   |
|              |               |        |                                   |          |      |   |

14. Now you can go back to your email or Google Classroom to select a zoom link to access zoom session.

## NOTE:

*If you accidentally closed the zoom app in step 13, please follow the instructions from step 7.*